## Windows8.1での更新プログラムアンインストール方法

左下のWindowsのアイコンの上でマウスを右クリックしメニューを表示します 一覧から「コントロールパネル」を選択します

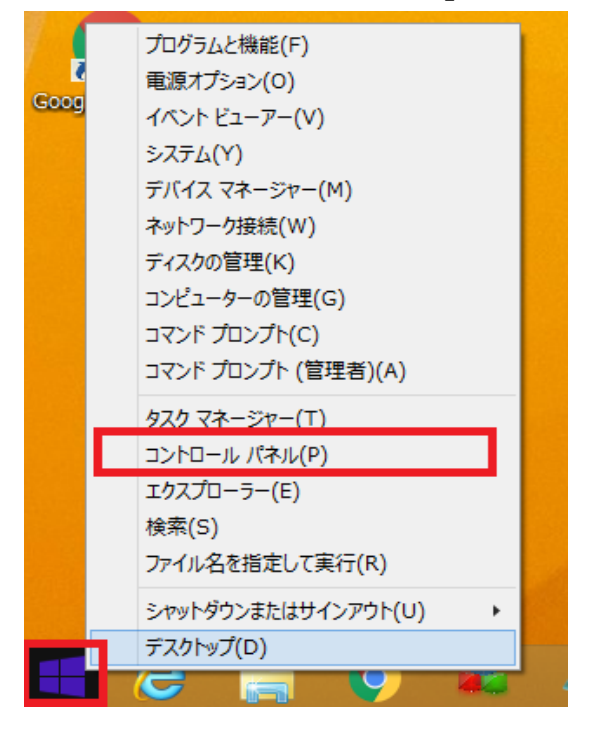

プログラムのアンインストールを選択します

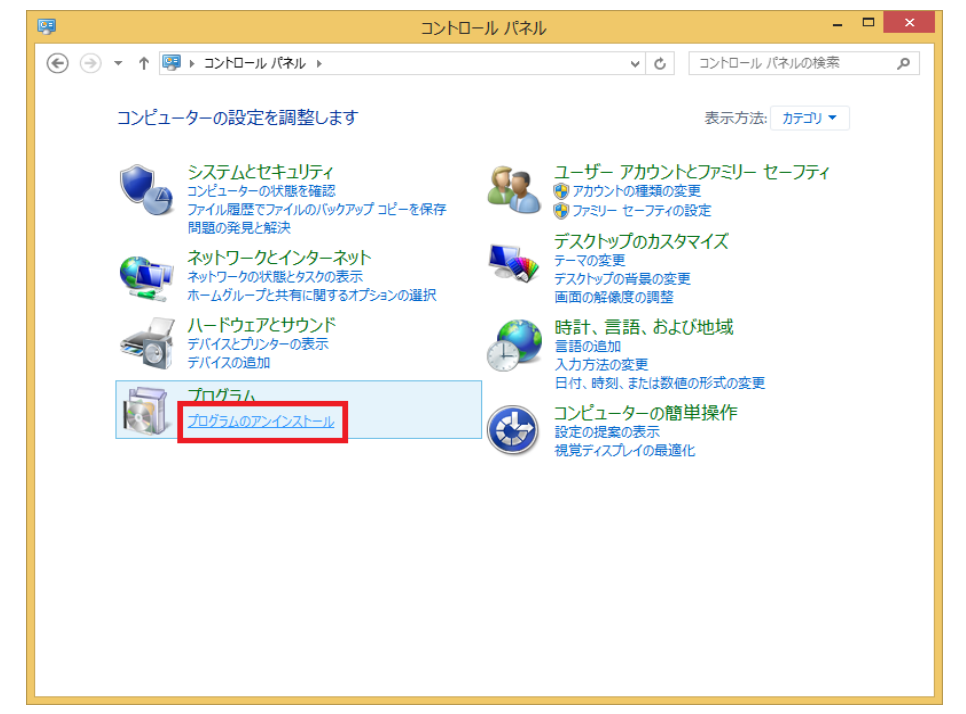

## インストールされた更新プログラムを表示をクリックします

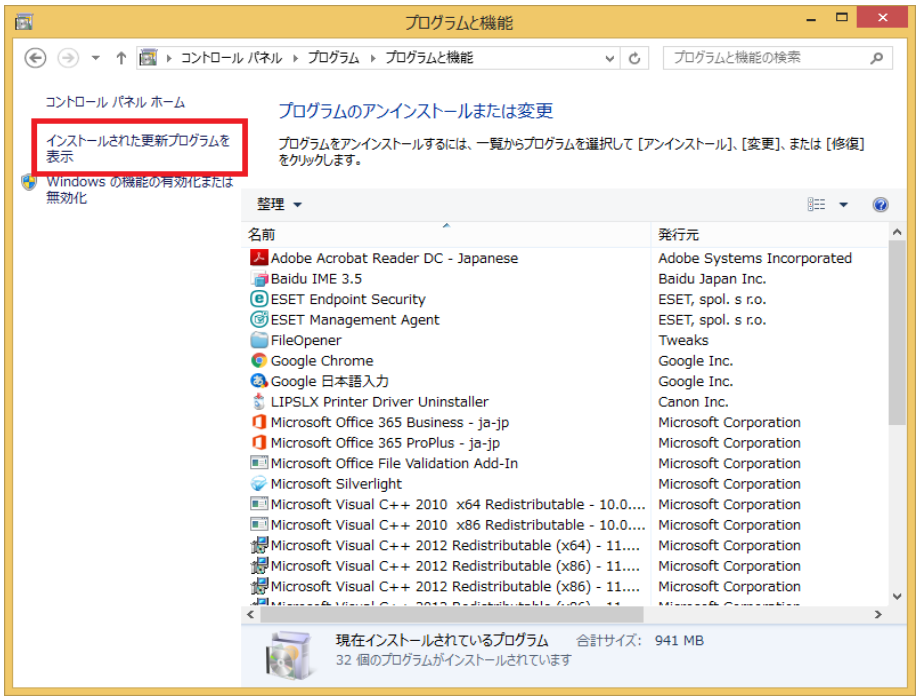

## アンインストールしたい更新プログラムを選択します

| 339                                            | インストールされた更新プログラム                                          | -                     | - 🗆 ×     |
|------------------------------------------------|-----------------------------------------------------------|-----------------------|-----------|
| ← → ▼ ■                                        |                                                           |                       |           |
|                                                |                                                           |                       |           |
| コントロール パネル ホーム                                 | 更新プログラムのアンインストール                                          |                       |           |
| プログラムのアンインストール                                 | 更新プログラムをアンインストールするには、一覧からプログラムを選択し                        | て [アンインストール] または [3   | 変更] をク    |
| <ul> <li>Windows の機能の有効化または<br/>無効化</li> </ul> | リックします。                                                   |                       |           |
|                                                | 整理 ▼                                                      | 8                     | 🗄 🔻 🔞     |
|                                                | 名前                                                        | プログラム                 | バージョン ^   |
|                                                | Microsoft Silverlight 5.1.50918.0                         | Microsoft Silverlight | 5.1.50918 |
|                                                | Microsoft Visual C++ 2010 x64 Redistributable - 10.0.4021 | 9 (1)                 |           |
|                                                | EI KB2565063                                              | Microsoft Visual C+   | 10.0.4021 |
|                                                | Microsoft Visual C++ 2010 x86 Redistributable - 10.0.4021 | 9 (1)                 |           |
|                                                | KB2565063                                                 | Microsoft Visual C+   |           |
|                                                | Microsoft Windows (309)                                   |                       |           |
|                                                | ■Microsoft Windows (KB4480969)の更新プログラム                    | Microsoft Windows     |           |
|                                                | ■ Microsoft Windows (KB4480095)の 更新プロクラム                  | Microsoft Windows     | •         |
|                                                | 💷 Microsoft Windows (KB4480064) の 更新プログラム                 | Microsoft Windows     |           |
|                                                | 🔜 Microsoft Windows (KB3072307) の セキュリティ更新プログラム           | Microsoft Windows     |           |
|                                                | Security Update for Adobe Flash Player                    | Microsoft Windows     |           |
|                                                | 📧 Microsoft Windows (KB4480054) の 更新プログラム                 | Microsoft Windows     |           |
|                                                | 💷 Microsoft Windows (KB4483187) の セキュリティ更新プログラム           | Microsoft Windows     |           |
|                                                | III Microsoft Windows (KB4470639)の更新プログラム                 | Microsoft Windows     |           |
|                                                | 🔜 Microsoft Windows (KB4470630)の 更新プログラム                  | Microsoft Windows     |           |
|                                                | Security Update for Adobe Flash Player                    | Microsoft Windows     | ~         |
|                                                | <                                                         |                       | >         |
|                                                | 現在インストールされている更新プログラム                                      |                       |           |
|                                                | ■ ↓ 314 個の更新プログラムがインストールされています                            |                       |           |
|                                                |                                                           |                       |           |

アンインストール確認メッセージで「はい」を選択します

PCの再起動を求められますので再起動を行ってください